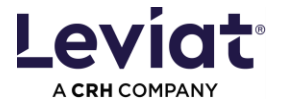

# ALLPLAN Leviat BIM Plugin Anleitung

#### Plugin Version: 4.x für Allplan 2023 / Allplan 2024 / Allplan 2025

| So installieren Sie das Plugin - Admin-Rechte erforderlich  | 2  |
|-------------------------------------------------------------|----|
| Wo Sie das Plugin in Allplan finden                         | 4  |
| Navigieren im Plugin                                        | 5  |
| Ein Produkt konfigurieren                                   | 7  |
| Konfiguration oder einzelne Werte löschen                   | 9  |
| Optionen zum Einfügen eines Produkts                        | 9  |
| Einfügen mit direkter Drehung und/oder linearer Platzierung | 9  |
| Einstellung der STILE                                       | 11 |
| Einstellung OPTIONEN (Katalogreferenz / LOG to scales)      | 11 |
| Plugin im "Ändern"-Modus öffnen                             |    |
| Plugin aus Leviat Menüleiste öffnen                         |    |
| Plugin aus Kontextmenu öffnen                               |    |
| Leviat Attribute aufrufen                                   |    |
| EXPORT: Erstellen einer Bestell- oder Stückliste in Excel   |    |
| ALLPLAN Reports                                             |    |
|                                                             |    |

| Erwei | iterte Installationsmöglichkeiten                      | 17 |
|-------|--------------------------------------------------------|----|
| F     | Pfad für lokal gespeicherte Daten des Plugins anpassen | 17 |
| S     | Spezifische Zuordnung oder Ergänzung der Attribute     | 17 |
| S     | Silent Installation                                    | 17 |
| Fehle | r / Warnungen                                          | 18 |
| F     | Plugin update failed                                   | 18 |

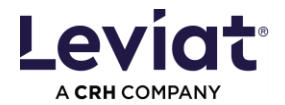

### So installieren Sie das Plugin - Admin-Rechte erforderlich

Hinweis: Die vorherige Leviat BIM Plugin Version muss deinstalliert werden, um unerwartetes Verhalten zu vermeiden!

Um die Installation zu starten, doppelklicken Sie auf die Installationsdatei. Das folgende Beispiel zeigt Version 3.x.x.x. Höhere Versionen können kleine Unterschiede aufweisen.

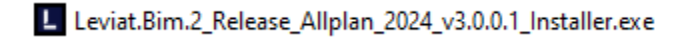

Es erscheint ein Pop-up-Fenster, in dem Sie nach administrativen Rechten gefragt werden. Wählen Sie anschließend im folgenden Fenster die Sprache aus, in der die Installation durchgeführt werden soll.

| Benutzerkontensteuerung                                                                        | × |                                                                                                    |
|------------------------------------------------------------------------------------------------|---|----------------------------------------------------------------------------------------------------|
| Möchten Sie zulassen, dass durch diese App<br>Änderungen an Ihrem Gerät vorgenommen<br>werden? |   | Setup-Sprache auswählen X                                                                          |
| Leviat.Bim.2_Release_Allplan_2024 3.0.0.1<br>Setup                                             |   | Wählen Sie die Sprache aus, die während der Installation<br>benutzt werden soll:           Deutsch |
| Dateiursprung: Festplatte auf diesem Computer<br>Weitere Details anzeigen                      |   | OK Abbrechen                                                                                       |
| Ja Nein                                                                                        |   |                                                                                                    |

Folgen Sie den nächsten Schritten, indem Sie auf "Weiter" und "Installieren" klicken. Wenn Sie im letzten Fenster auf "Fertig stellen" klicken, wird alles korrekt installiert.

| Setup - Leviat.Bim.2_Release_Allplan_2024 3.0.0.1 Version 3.0.0.1 - 🗌 🗙                                                                                                    | Setup - Leviat.Bim.2_Release_Allplan_2024 3.0.0.1 Version 3.0.0.1        |             |
|----------------------------------------------------------------------------------------------------|--------------------------------------------------------------------------|-------------|
| izenzvereinbarung<br>Lesen Sie bitte folgende wichtige Informationen, bevor Sie fortfahren.                                                                                                    | Pfade für neu installierte Dateien                                       | L.C.        |
| Lesen Sie bitte die folgenden Lizenzvereinbarungen. Benutzen Sie bei Bedarf die Bildauffeiste oder drücken<br>Sie die 'Bild Ab'-Taste.                                                                                                    |                                                                          |             |
| Gewährleistung                                                                                                    | Programm Verzeichnis<br>Fel9zorram Files Allolan Allolan 2024/Pro        | Durchsuchen |
| BM Plugin<br>Die vorliegenden BM Plugins sind Produkte der Levist B.V., 7623 CS, Nederlande. Sie sind<br>unteeternetilich geschützt, sie Ricche Delen vorbehalten. Veränderungen der BM Plugins bedürfen<br>der vorherigen Zufilmmung des Unteelse.                                                                                                    | Plugin Verzeichnis<br>C: Program Files (Alplan (Alplan 2024)Pro (Plugins | Durchsuchen |
| V/V veilen darart hit, dass nach dem Band der Tochaft Pfalarn BB Regisen nach stellanden<br>subgeschlassen auf dem Konnen. Leine VIII Schlammt darber lister Bindig sählt nach dem dem<br>vorlagenden BB Regises durchgeführten Beresseungen oder Perungen veilstadig fahlt nach eine<br>bestellender ein der Annender prätertat, der Engeberente, Beresseungesprechsse auf der Konnen<br>technolenen und anhand geltender Unterlagen (Normen und Zulassungen) auf Perusbältät hin zu<br>privfen. | cto: ve zeodras<br>[C: \ProgramData]Vemetschek (Alplan)2024/Etc          | Durchsuchen |
| Der Anwender bleibt für die von ihm verwendeten Bemessunoseroebnisse allein verantwortlicht                                                                                                    |                                                                          |             |
| Ech alceptere die Vereinbarung     Dich lehme die Vereinbarung ab                                                                                                    |                                                                          |             |
| Uturbar Abbrachan                                                                                                    | 2.04                                                                     | Weiter      |

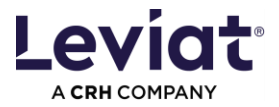

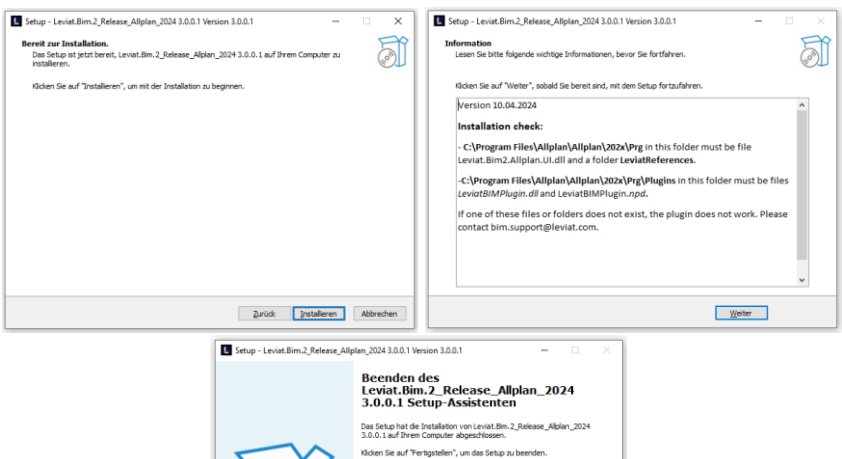

| Das Setup hat die Installation von Leviat.Bim.2_Release_Allplan_2024<br>3.0.0.1 auf Ihrem Computer abgeschlossen. |
|----------------------------------------------------------------------------------------------------|
| Klohen Sie auf "Perligstellen", un das Setup zu beenden.                                                          |
| Zurück Fertigstellen                                                                                              |

ΛLLPLΛΝ

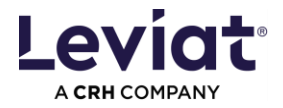

### Wo Sie das Plugin in Allplan finden

Das Leviat BIM Plugin befindet sich im Modul INGENIEURBAU und FERTIGTEILE (wie in der Vorgängerversion).

|         | Rohbau      | Tragwerk          | Bewehrung | Freies Modellieren | Ingenieurbauwerke | Beschrift | en Konstruieren | Benutzerobjekte | Hersteller | Statik   | Teamwork | Visualisiere | n Plug-i   | ns Planlay | out        |          |       |                 |
|---------|-------------|-------------------|-----------|--------------------|-------------------|-----------|-----------------|-----------------|------------|----------|----------|--------------|------------|------------|------------|----------|-------|-----------------|
|         | r 🖉         | n M <sub>er</sub> | 🗁 🍇 🐏     | 🗠 🏦 📲 🖷            |                   |           | ∕⊥ <b>A</b>  ≌l | 0, 1, 1, 2      | × ¬, ¬, н  | լալ      | H 🅯 🚄    | 4N, 🛃 🗙      |            | Abc 👫      | S 🔊        | 8        | 7     | 🕒 💽 🖅           |
| -       | ÷   •       | - <b>-</b>        | · · ·     | <b>1</b> 5         | r 🔓               |           | III. III. 🖉 🕗   | ≪, → 🛛 🖉        | 🔍 🔒        | <b>.</b> | D- 🗖 👘   | 🗟 🗚 💥        | ₩ <b>.</b> | 123        | í 🜊 🚿      | <b>%</b> | -     | 入 🗟 Σ           |
| 🖹 Arc   | hitektur    |                   | PEIKKO    | SCHÖCK             | PHILIPPGRUPPE     | PARTcom   | Schnellzugriff  | Änd             | em         |          | Bearbeit | en           | Messen     | Auswertung | jen Attr   | bute     | Fiter | Arbeitsumgebung |
| 🕀 Ing   | enieurbau   |                   |           |                    |                   |           |                 |                 |            |          |          |              | Isometrie  | von vome/r | echts, Süd | osten    |       |                 |
| 👥 Un    | igebung     |                   |           |                    |                   |           |                 |                 |            |          |          |              |            |            |            |          |       |                 |
| QL Kor  | nstruktion  |                   |           |                    |                   |           |                 |                 |            |          |          |              |            |            |            |          |       |                 |
| I-I Rei | ckenhau     | •                 |           |                    |                   |           |                 |                 |            |          |          |              |            |            |            |          |       |                 |
| D Fer   | tigteile    |                   |           |                    |                   |           |                 |                 |            |          |          |              |            |            |            |          |       |                 |
| Str.    | aßenbau     |                   |           |                    |                   |           |                 |                 |            |          |          |              |            |            |            |          |       |                 |
| TT Bau  | iausführung |                   |           |                    |                   |           |                 |                 |            |          |          |              |            |            |            |          |       |                 |

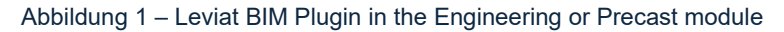

| Λ-       | 🗊 📰 🖥 🕐 • 📭 🏟 - 🖓 - 🛱 • 💽         | • 2• 💥 • 👎            |                  |           |                 |                 | Ļ          | Allplan 2 | 024 - Bauing | - ///1. Unte  | rgeschoss | /Bewehrung/ |
|----------|-----------------------------------|-----------------------|------------------|-----------|-----------------|-----------------|------------|-----------|--------------|---------------|-----------|-------------|
| Datei    | Bearbeiten Ansicht Einfügen Forma | it Extras Erzeugen    | Ändern Wiederho  | len Fer   | nster ?         |                 |            |           |              |               |           |             |
|          | Rohbau Tragwerk Bewehrung F       | Freies Modellieren II | ngenieurbauwerke | Beschrift | en Konstruieren | Benutzerobjekte | Hersteller | Statik    | Teamwork     | Visualisierer | Plug-in   | ns Planlayc |
| <b>A</b> | _H H H_: / Abs @.:                | 🔓 👫 🖥                 |                  | G         | ∕⊥ A, I°I       | Ø, 4, (°, 🖉     | × ~ ~ 1    | 1 1       | H 🕯 🚄        | /IL, 🛃 🗙      | <b>—</b>  | Abc 🚔 📃     |
| ÷        |                                   | 1                     | <b>G</b>         | <b>7</b>  | III. 🚿 🗚 📀      | ≪, -• 🛛 🖉       | 😞 🧯        | 6         | D- 🗖 🔂       | A X           | ₩ <b></b> | 123         |
|          | HAI FEN Einhauteil verlegen       | SCHÖCK                | PHILIPPGRUPPE    | PARTcom   | Schnellzugriff  | Änd             | ern        |           | Bearbeite    | n             | Messen    | Auswertung  |
|          | Leviat BIM Plugin                 |                       |                  |           |                 |                 |            |           |              |               | Isometrie | von vorne/r |

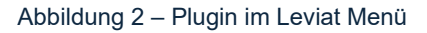

Das Plugin wird seitlich geöffnet.

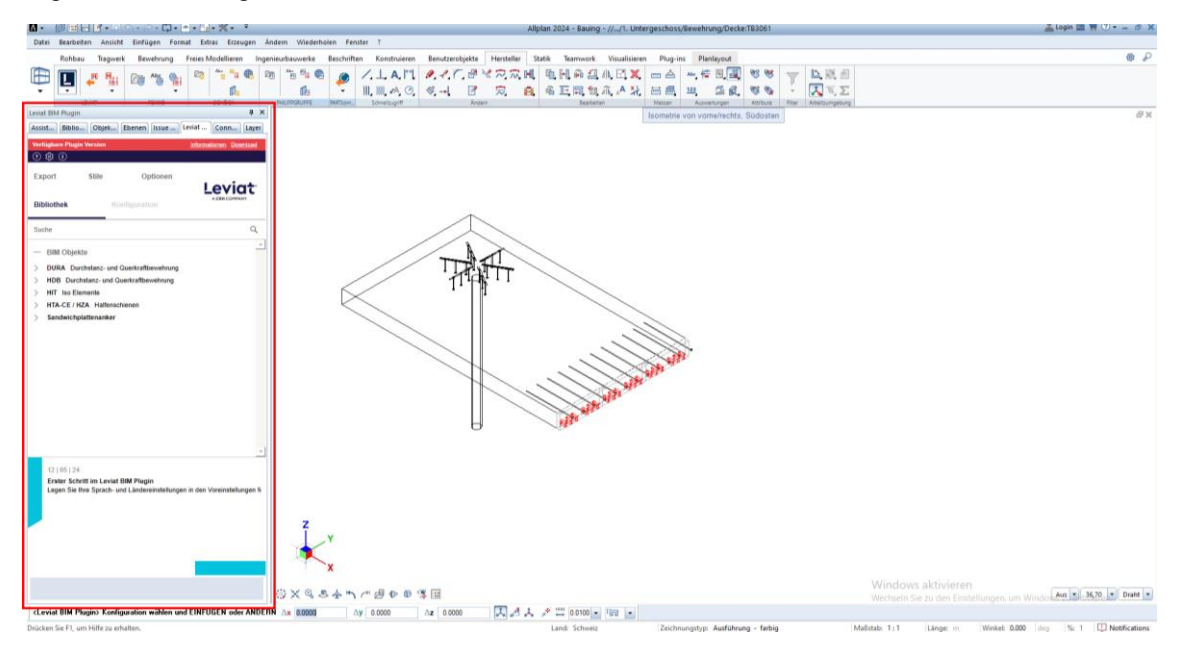

Abbildung 3- BIM-Plugin im Seitenpanel

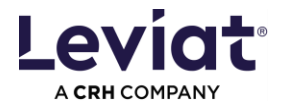

# Navigieren im Plugin

Es gibt 5 Hauptregisterkarten im Plugin:

- BIBLIOTHEK, wo der Benutzer die in das Plugin integrierte Produktpalette durchsuchen kann.
- KONFIGURATION, wo der Benutzer die Typen eines ausgewählten Produkts konfigurieren kann.
- EXPORT, wo der Benutzer Leviat BIM-Objekte in Listen exportieren kann.
- STYLES, wo der Benutzer die grafische Darstellung mit Allplan-Funktionen definieren kann.
- OPTIONEN, hier kann der Anwender die Einbauteilkatalog-Referenz für das Fertigteilmodul einstellen und verschiedene Geometrieebenen (LOG) mit bestimmten Maßstäben verknüpfen.

Es gibt 3 zusätzliche Registerkarten:

- HILFE, wo der Benutzer die grundlegenden Anweisungen für die Arbeit mit dem Plugin einsehen und einen Fehlerbericht erstellen kann.
- VOREINSTELLUNGEN, wo der Benutzer die Projektumgebung ändern kann.
- INFO, wo der Benutzer zusätzliche Informationen über das Plugin abrufen kann, z. B. die aktuelle Version, Garantieinformationen und Datenschutzbestimmungen.

| - () 🕸 ()                                                                                                    |                                                                                                    |                                                                                                    |                                                                                                    |
|----------------------------------------------------------------------------------------------------|----------------------------------------------------------------------------------------------------|----------------------------------------------------------------------------------------------------|----------------------------------------------------------------------------------------------------|
| Export                                                                                                    | Stile                                                                                                    | Optionen                                                                                                    | l eviat                                                                                                    |
| Bibliothek                                                                                                    |                                                                                                    | Konfiguration                                                                                                    | A CRH COMPANY                                                                                                    |
| Suche                                                                                                    |                                                                                                    |                                                                                                    | Q                                                                                                    |
| <ul> <li>BIM Objek</li> <li>DURA Durch</li> <li>HDB Durch</li> <li>HDB HDB-S</li> <li>HIT Iso Election</li> <li>HTA-CE / H</li> <li>Sandwichp</li> </ul> | tte<br>rchstanz- und<br>hstanz- und<br>emente<br>IZA Halfen:<br>plattenankei                                                                                             | d Querkraftbewehrung<br>Querkraftbewehrung<br>schienen<br>r                                                                                                    |                                                                                                    |
| Library<br>01 06 24<br>Erster Sch<br>Legen Siel                                                                                                    | ritt nach In:                                                                                                    | stallation<br>und Landeseinstellung in de                                                                                                    | en Voreinstellungen fest.                                                                                                    |
| News                                                                                                    |                                                                                                    | in u                                                                                                    |                                                                                                    |
|                                                                                                    | Export<br>Bibliothek<br>Suche<br>BIM Objet<br>DURA Dur<br>HDB Durc<br>HDB-S<br>HIT Iso El<br>HTA-CE / H<br>Sandwicht<br>Library<br>01 06 24<br>Erster Sch<br>Legen Sie I | Export Stile<br>Bibliothek<br>Suche<br>BIM Objekte<br>DURA Durchstanz- und<br>HDB Durchstanz- und<br>HDB-S<br>HIT Iso Elemente<br>HTA-CE / HZA Halfen<br>Sandwichplattenanker<br>Library<br>01 06 24<br>Erster Schritt nach Int<br>Legen Sie Ihre Sprach- | Export       Stile       Optionen         Bibliothek       Konfiguration         Suche           BIM Objekte           DURA Durchstanz- und Querkraftbewehrung         HDB Durchstanz- und Querkraftbewehrung         HDB         HDB-S         HIT Iso Elemente         HTA-CE / HZA Halfenschienen         Sandwichplattenanker         Library         01106124         Erster Schritt nach Installation         Legen Sie Ihre Sprach- und Landeseinstellung in de         News |

Abbildung 4 – Hauptansicht

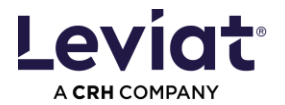

### Erste Schritte - Einstellungen der Plugin-Projektumgebung

Die Registerkarte EINSTELLUNGEN ermöglicht es dem Benutzer, die bevorzugte Projektumgebung auszuwählen. Der Benutzer kann die PLUGIN-SPRACHE sowie das LAND, in dem das Projekt erstellt wird, auswählen.

Hinweis: Das ausgewählte LAND / SPRACHE wirkt sich auf die Produktpalette, die Produktdaten und die Stückliste aus. Diese Sprache wird auf die Attribute der BIM-Objekte angewendet.

In den DEFAULT ABLAGEORDNER kann der Benutzer den Ordner festlegen, in den die Listen exportiert werden sollen. Dieser Ordner kann durch Klicken auf den Pfad geändert werden. Er kann durch Klicken auf das Ordnersymbol geöffnet werden.

| ≪ ☺                                                                                                    |                         |  |  |  |  |  |
|----------------------------------------------------------------------------------------------------|-------------------------|--|--|--|--|--|
| — Voreinstellungen                                                                                                    | Projektumgebung         |  |  |  |  |  |
| Plugin Sprache                                                                                                    |                         |  |  |  |  |  |
| Sprache der Benutzerführung                                                                                                    |                         |  |  |  |  |  |
|                                                                                                    | Deutsch $\lor$          |  |  |  |  |  |
| "Land / Sprache" auswählen.                                                                                                    |                         |  |  |  |  |  |
| Produktsortiment                                                                                                    |                         |  |  |  |  |  |
| Produktdaten und -klassifikationen der BIM 0                                                                                                    | Dbjekte                 |  |  |  |  |  |
| Länderspezifische Sprachformulierungen                                                                                                    |                         |  |  |  |  |  |
| Bestellliste mit Projektinformationen                                                                                                    |                         |  |  |  |  |  |
|                                                                                                    | Switzerland (deutsch) 🗸 |  |  |  |  |  |
| Eine sich ändernde Länderauswahl während eines laufenden Projekts<br>kann aufgrund unterschiedlicher Produktsortimente zu Problemen<br>führen. Auch Produktdaten in bereits abgesetzten BIM Objekten<br>werden nicht angepasst. |                         |  |  |  |  |  |
| Default Ablageordner                                                                                                    |                         |  |  |  |  |  |
| Export von Listen<br><u>C:\Users\Sonja\Documents</u>                                                                                                    |                         |  |  |  |  |  |
|                                                                                                    | Teilen / swieshen       |  |  |  |  |  |
| <ul> <li>Projektspezifische Voreinstellu</li> </ul>                                                                                                    | ngen Tellen / zwischen  |  |  |  |  |  |
| Aktuelle Plugin Voreinstellungen                                                                                                    | Projekten wechseln      |  |  |  |  |  |
| Plugin Voreinstellungen eines anderen Projek                                                                                                    | LADEN                   |  |  |  |  |  |

Abbildung 5 - Registerkarte VOREINSTELLUNGEN

Die PROJEKTSPEZIFISCHEN VOREINSTELLUNGEN ermöglichen dem Benutzer das Speichern/Laden der Einstellungen. So können Sie zwischen Projekten wechseln oder Einstellungen gemeinsam nutzen.

Gespeichert werden die Einstellungen der Projektumgebung.

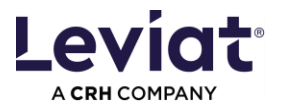

# Ein Produkt konfigurieren

Die Registerkarte KONFIGURATION wird geöffnet, wenn ein Produkt in der BIBLIOTHEK ausgewählt wird. Dies kann entweder durch einen Doppelklick auf das Produkt in der Bibliothek oder durch Drücken der Schaltfläche KONFIGURIEREN am unteren Rand der Registerkarte BIBLIOTHEK geschehen.

| 7 🕸 🕕                 |                       |                         |               |
|-----------------------|-----------------------|-------------------------|---------------|
| Export                | Stile                 | Optionen                | Leviat        |
| Bibliothek            | Ко                    | nfiguration             | A CRH COMPANY |
| Suche                 |                       |                         | Q             |
| — BIM Obje            | kte                   |                         |               |
| > DURA Du             | rchstanz- und C       | uerkraftbewehrung       |               |
| V HDB Duro            | hstanz- und Qu        | erkraftbewehrung        |               |
| HDB ←<br>HDB-S        | Doppel                | I-Klick                 |               |
| > HIT Iso El          | emente                |                         |               |
| > HTA-CE/H            | IZA Halfensch         | ienen                   |               |
| > Sandwich            | olattenanker          |                         |               |
|                       |                       |                         | ~             |
| Produkt Infor         | mationen              |                         |               |
| Produkt               | HDB                   | Klick                   | KONFIGURIEREN |
| Marke<br>Beschreibung | Halfen<br>Dübelleiste | als Durchstanzbewebrung |               |
| Bemessungsprog        | ramm Halfen HD        | B software              |               |
|                       |                       | S.A.                    |               |

Abbildung 6 – Produkt auswählen

Die Registerkarte KONFIGURATION wird geöffnet, wenn ein Produkt in der BIBLIOTHEK ausgewählt wird. Dies kann entweder durch einen Doppelklick auf das Produkt in der Bibliothek oder durch Drücken der Schaltfläche KONFIGURIEREN am unteren Rand der Registerkarte BIBLIOTHEK geschehen.

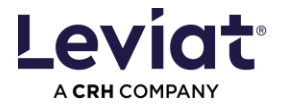

Auf der Registerkarte KONFIGURATION kann der Benutzer das Produkt konfigurieren, um den gewünschten Typ aus der Datenbank zu erhalten.

Der Benutzer hat 2 Möglichkeiten, einen Produkttyp auszuwählen:

1. Kopieren Sie einen Produktcode direkt in das Textfeld PRODUKTCODE und drücken Sie ENTER. <u>Für einige Produkte, wie z. B. **DURA Stahlpilze**, ist nur diese Option verfügbar.</u>

Hinweis: Irgendein Code eines Produkts kann eingefügt werden, z.B. sämtliche Codes von HIT in der Ansicht von HIT MVX. Die Produktkonfiguration wird korrekt sein, obwohl die Auswahlfelder der Produktdefiniton möglicherweise nicht korrekt angepasst werden.

 Wählen Sie im Bereich der Produktdefinition die gewünschten Werte für jede verfügbare Eigenschaft aus. Sobald alle Eigenschaften einen Wert haben, wird der Produktcode automatisch ausgefüllt.

| Bibliothek Konfiguration                    | Export        |                    |                                                     |
|---------------------------------------------|---------------|--------------------|-----------------------------------------------------|
| — Geometrie Konfiguration                   | HDB / HDB-    | S                  | Konfiguration löschen                               |
| Produktcode                                 |               | HDB-10/155-2/220 🗵 | Produktcode                                         |
| Тур                                         |               | HDB                |                                                     |
| Systemelement (2 oder 3 Anker)              |               | •                  |                                                     |
| Bolzendurchmesser                           |               | 10 mm $\vee$       |                                                     |
| Ankerhöhe                                   |               | 155 mm $ 	imes $   |                                                     |
| Anzahl Anker                                |               | 2 ∨                |                                                     |
| Elementlänge                                |               | 220 mm $ 	imes $   |                                                     |
| Offset ∆x, ∆y, ∆z<br>Produktorientierung    | <'y           | 0 mm 0 mm          | Positionierungsoptionen                             |
| Rotation um die y-Achse                     |               | U* ×               |                                                     |
| <ul> <li>Produktdatenkonfigurati</li> </ul> | on (optional) |                    | Optionale Parameter                                 |
| Zulassungen und Zertifikate                 |               | ETA                |                                                     |
| Position                                    |               | X                  | @1412 wird in Excel Expo<br>und Report übernommen   |
| Kommentare an Leviat                        |               | X                  | Für spezielle Anfragen:<br>@1216 wird in Excel Expo |
| Eigene Artikelnummer                        |               | ×                  | und Report übernommen                               |
| Klassifizierung                             |               |                    | Für die ERP Nummer: @3                              |
| NIL S/R Nummersede                          |               | ×                  |                                                     |
| NE-SIB Nummercode                           |               |                    |                                                     |

Abbildung 7 – Registerkarte KONFIGURATION

Der Benutzer kann auch benutzerdefinierte Parameterwerte unter dem Abschnitt PRODUKTDATEN KONFIGURATION hinzufügen. Diese Parameter sind optional. <u>Hinweis: Auch diese Attribute sollten nur über das Plugin geändert werden.</u>

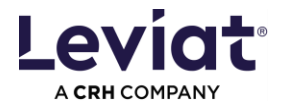

#### Konfiguration oder einzelne Werte löschen

Klicken oder doppel-klicken Sie auf das Kreuz von KONFIGURATION LÖSCHEN (siehe Abbildung 7), um eine neue Konfiguration desselben Produkts zu generieren.

Wählen Sie AUSWAHL LÖSCHEN aus dem Pulldown-Menü, um alle Optionen für einen bereits definierten Wert zurückzubekommen,

Hinweis: Falls Abhängigkeiten zwischen verschiedenen Eigenschaften bestehen, kann es sein, dass Sie die gesamte KONFIGURATION LÖSCHEN müssen.

| Produktcode                    | HDB-16/195-3/420 $	imes$ | Produktcode                    | ×                        |
|--------------------------------|--------------------------|--------------------------------|--------------------------|
| Тур                            | HDB                      | Тур                            | HDB                      |
| Systemelement (2 oder 3 Anker) | •                        | Systemelement (2 oder 3 Anker) | -                        |
| Ankerdurchmesser               | 16 mm $ \smallsetminus $ | Ankerdurchmesser               | 16 mm $ \smallsetminus $ |
| Ankerhöhe                      | 195 mm 🔿                 | Ankerhöhe                      | ^                        |
| Apzabl Apker                   | 1. Auswahl löschen       | Anzahl Anker                   | Auswahl löschen          |
| Alizalii Alikei                | 195 mm                   |                                | 2. 185 mm                |
| Elementlänge                   | 420 mm $\sim$            | Elementlänge                   | 195 mm                   |
|                                |                          |                                | 205 mm                   |

Abbildung 8 – Einzelner Wert einer Konfiguration ändern

### **Optionen zum Einfügen eines Produkts**

Um ein Objekt in das Modell einzufügen, muss der Benutzer die Schaltfläche EINFÜGEN auf der Registerkarte KONFIGURATION drücken.

Einfügen mit direkter Drehung und/oder linearer Platzierung

- Drücken Sie die Schaltfläche EINFÜGEN.
- Halten Sie die CTRL-Taste auf der Tastatur gedrückt und platzieren Sie das Objekt durch Klicken mit der linken Maustaste.
- Definieren Sie die Rotation mit einem zweiten Klick. <u>Hinweis: Wenn der zweite Klick weiter entfernt ist, werden mehrere Objekte in einer Linie</u> <u>abgesetzt.</u>

| Keep CTRL<br>pressed | 1. Click | 2. Click |
|----------------------|----------|----------|
| Ctri                 |          |          |
|                      |          |          |
|                      |          |          |

Abbildung 9 - Einfügen mit gehaltener CTRL-Taste

#### ΛLLPLΛΝ

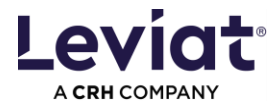

#### Ausrichtung

| — Ausrichtung (optional) |      |      |      |      |                              |
|--------------------------|------|------|------|------|------------------------------|
| Absetzpunkt              |      |      |      |      |                              |
|                          | ž<,× |      |      |      | Position des<br>Absetzpunkts |
| Offset Δx, Δy, Δz        |      | 0 mm | 0 mm | 0 mm | <br>Offset zum               |
| Produktorientierung      |      |      |      |      | Abset2punkt                  |
| Rotation um die y-Achse  |      |      |      | 0° × | <br>Ausrichtung              |

Abbildung 10 – Optionen zur Ausrichtung

Der ABSETZPUNKT legt den Ursprung des Objekts zum Zeitpunkt der Platzierung im Modell fest. Sobald ein Produkt konfiguriert ist, ist der Absetzpunkt rot hervorgehoben. Die möglichen Absetzpunkte sind als weisse Kreise in den 3 Abbildungen dargestellt, die je eine Ebene des Produkts (oben, mittig, unten) repräsentieren. Je nach Produkt haben Sie verschiedene Optionen zur Auswahl.

OFFSET verschiebt das Objekt in x-, y- oder z-Richtung entsprechend seinem Ursprung/Absetzpunkt. Negative Werte sind erlaubt. Mit dieser Funktion können Produkte, z. B. mit einer Betonabdeckung einfach platzieren.

ROTATION UM DIE Y-ACHSE dreht das Produkt in einem beliebigen Winkel. Dies kann Vorfabrikaten helfen, alle Produkte in die entgegengesetzte Richtung zu platzieren, indem ein Produkt um 180° gedreht wird.

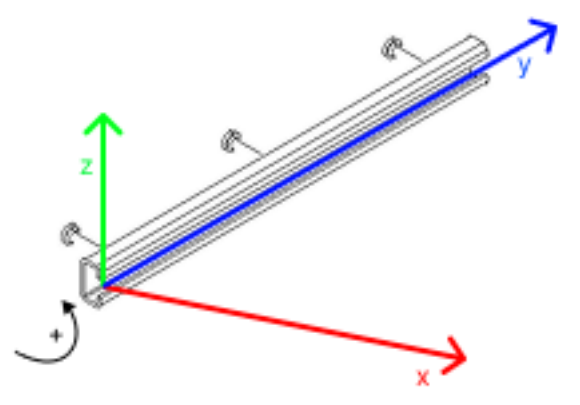

Abbildung 11 - Rotation um die y-Achse - Beispiel mit 90°

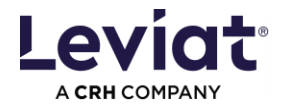

#### Einstellung der STILE

Die Registerkarten STILE und OPTIONEN sind nur nach der Konfiguration eines Produkts aktiv.

Hinweis: Die Änderungen werden auf alle nachträglich eingefügten Produkte angewendet! Bereits platzierte Objekte sind von den Änderungen nicht betroffen.

Die Einstellungen der Stile werden lokal auf Ihrem PC gespeichert. Stellen Sie sie einmalig gemäss Ihren Standards ein.

| ~ <b>^</b> ~     |                |           |               |
|------------------|----------------|-----------|---------------|
| 0 Q U            |                |           |               |
| Bibliothek       | Konfigura      | tion      |               |
|                  |                |           | Leviat        |
| Export Sti       | le             | Optionen  | A CRH COMPANY |
|                  |                |           |               |
| — Box oder Boun  | dingbox niedri | ger LOG   |               |
| Layer            | STANDARD       |           | •             |
| Farbe            | 1              |           | 🗸 🗌 Von Layer |
| Stift            | 0.13           |           | 🗸 🗌 Von Layer |
| Linientyp        | 1              |           | 🔹 🗌 Von Layer |
| Fläche           | 1 Undefinie    | rt        | •             |
| Textur auswählen | Keine Textu    | r gewählt | Select        |
| — Stahl          |                |           |               |
| Layer            | STANDARD       |           | •             |
| Farbe            | 1              |           | 🖌 🗌 Von Layer |
| Stift            | 0.13 —         |           | 🔹 🗌 Von Layer |
| Linientyp        | 1 —            |           | 🔹 🗌 Von Layer |
| Fläche           | 1 Undefinie    | rt        | •             |
| Textur auswählen | Keine Textu    | r gewählt | Select        |

Einstellung OPTIONEN (Katalogreferenz / LOG to scales)

Hinweis: Die Änderungen werden auf alle nachträglich eingefügten Produkte angewendet! Bereits platzierte Objekte sind von den Änderungen nicht betroffen.

Die Einstellungen der Stile werden lokal auf Ihrem PC gespeichert. Stellen Sie sie einmalig gemäss Ihren Standards ein

Abbildung 12 - Allplan Stile

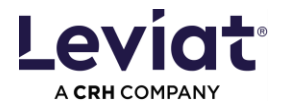

|                                                                  | K                                             | onfig                                                                                          | uration                                                                                                    | Leviat                                                                                                    |  |  |  |  |
|------------------------------------------------------------------|-----------------------------------------------|------------------------------------------------------------------------------------------------|----------------------------------------------------------------------------------------------------|----------------------------------------------------------------------------------------------------|--|--|--|--|
| 5                                                                | Stile                                         |                                                                                                | Optionen                                                                                                    | A CRH COMPANY                                                                                                    |  |  |  |  |
| — Einbauteilkatalog für Vorfabrikation     Ref. je Produktgruppe |                                               |                                                                                                |                                                                                                    |                                                                                                    |  |  |  |  |
| ng de                                                            | er Detailg                                    | jenau                                                                                          | ıigkeit der Geor                                                                                                    | netrie (LOG) zu Masss                                                                                                    |  |  |  |  |
| <                                                                | Hoch                                          | ≤                                                                                              | 1: 20                                                                                                    |                                                                                                    |  |  |  |  |
| <                                                                | Mittel                                        | ≤                                                                                              | 1: 50                                                                                                    |                                                                                                    |  |  |  |  |
| <                                                                | Tief                                          | ≤                                                                                              | 1: 10000                                                                                                    |                                                                                                    |  |  |  |  |
|                                                                  | s<br>iilkata<br>duktş<br>duktş<br><<br><<br>< | Ko<br>Stile<br>ilkatalog für V<br>duktgruppe<br>ng der Detailg<br>< Hoch<br>< Mittel<br>< Tief | Konfig<br>Stile<br>ilkatalog für Vorfal<br>duktgruppe Due<br>ng der Detailgenau<br>< Hoch ≤<br>< Mittel ≤<br>< Tief ≤ | Konfiguration         Stile       Optionen         ilkatalog für Vorfabrikation         duktgruppe       DuebelLeiste         ng der Detailgenauigkeit der Geor         < |  |  |  |  |

Abbildung 13 – Optionen

#### Einbauteilkatalog für Fertigteilewerke

Die Referenz regelt Darstellungsoptionen und Eigenschaften im PRECAST Modul und kann für jede Produktgruppe eingestellt werden.

#### LOG zu Massstab

Für jedes Leviat-Produkt werden 2 oder 3 verschiedene Detailgenauigkeiten (LOG) definiert. Hier können Sie diese mit einem bestimmten Massstab verknüpfen.

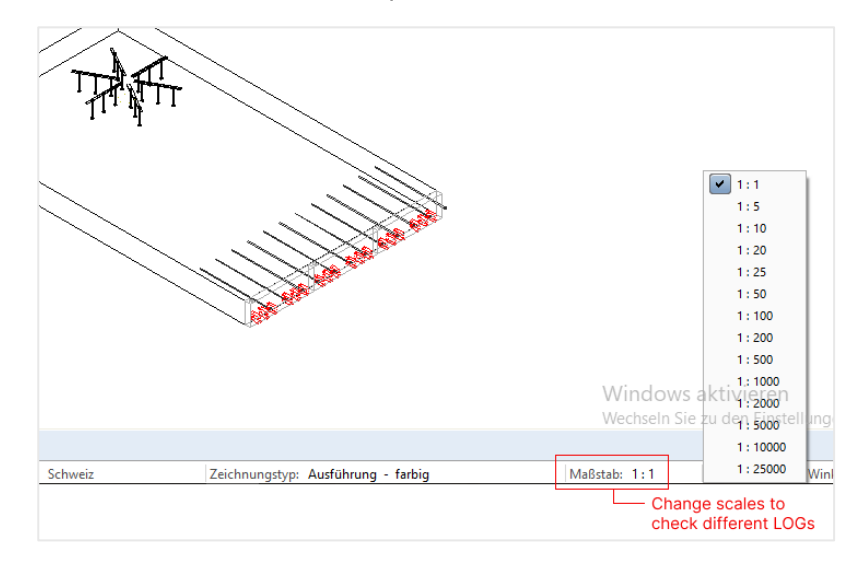

Abbildung 14 – ALLPLAN Massstäbe

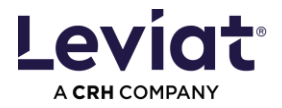

# Plugin im "Ändern"-Modus öffnen

Allplan bietet die Möglichkeit, Objekte im Modus "Ändern" zu bearbeiten. Um ihn zu nutzen, ergeben sich zwei Optionen.

Plugin aus Leviat Menüleiste öffnen

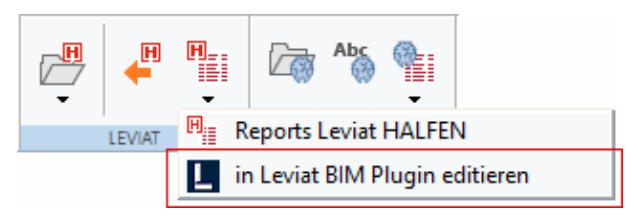

Abbildung 15 – Menüleiste im INGENIEURBAU und FERTIGTEILE Modul

Plugin aus Kontextmenu öffnen

 Bewegen Sie den Mauszeiger über ein Leviat-Produkt und klicken Sie mit der rechten Maustaste, um das Kontextmenü zu öffnen. Wählen Sie IN LEVIAT BIM PLUGIN EDITIEREN. Das Leviat BIM Plugin öffnet sich und die Registerkarte KONFIGURATION zeigt den ausgewählten Produkttyp und seine Attribute an.

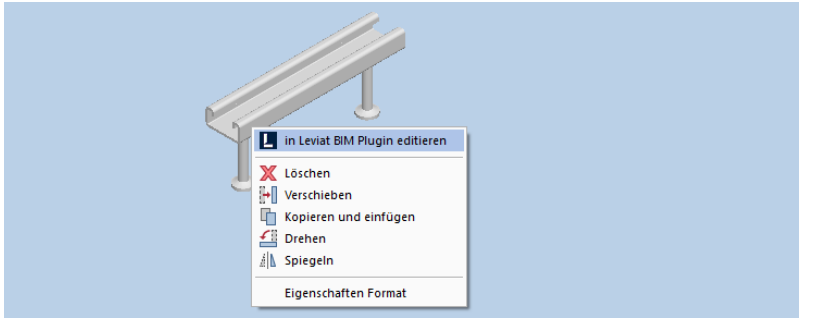

Abbildung 16 - Kontextmenu der Objekte

- 2. Ändern Sie die Produktkonfiguration.
- 3. Drücken Sie die Schaltfläche ÄNDERN und das ausgewählte Objekt wird geändert. Wählen Sie weitere Objekte aus und die Änderungen werden auf diese übertragen.

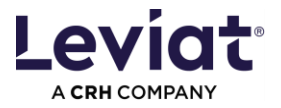

# Leviat Attribute aufrufen

Hinweis: Auch diese Attribute sollten nur über das Plugin geändert werden, wenn dies erforderlich ist.

| 🗏 Klassifi                  | zierung                    |                                                                     |  |  |  |  |  |  |  |
|-----------------------------|----------------------------|---------------------------------------------------------------------|--|--|--|--|--|--|--|
| Ab                          | IFC-Objekttyp              | IfcDiscreteAccessory                                                |  |  |  |  |  |  |  |
| 123                         | Tragendes Bauteil          |                                                                     |  |  |  |  |  |  |  |
| Materia                     | al/Oualität                |                                                                     |  |  |  |  |  |  |  |
| Ab                          | Material                   | LEVIAT Ribbed or smooth reinforcing steel bars of strength class.B- |  |  |  |  |  |  |  |
| Ab                          | Bezeichnung                | HDB-S-14/125-2/200                                                  |  |  |  |  |  |  |  |
| - Basis                     |                            |                                                                     |  |  |  |  |  |  |  |
| 123                         | Abrechnungsart             | Stck                                                                |  |  |  |  |  |  |  |
| 0,0                         | Faktor                     | 1.000000                                                            |  |  |  |  |  |  |  |
| Ab                          | Langtext                   | HDB-S-14/125-2/200                                                  |  |  |  |  |  |  |  |
| + Geome                     | trie                       |                                                                     |  |  |  |  |  |  |  |
| + ID                        |                            |                                                                     |  |  |  |  |  |  |  |
| <ul> <li>Profile</li> </ul> |                            |                                                                     |  |  |  |  |  |  |  |
| 0,0                         | Durchmesser (d)            | 14.00 mm                                                            |  |  |  |  |  |  |  |
| <ul> <li>Sonstig</li> </ul> | je                         |                                                                     |  |  |  |  |  |  |  |
| 123                         | Anzahl der Eisenabstände   | 2                                                                   |  |  |  |  |  |  |  |
| Ab                          | Artikelnummer              |                                                                     |  |  |  |  |  |  |  |
| Ab                          | Beschreibung               | Stud rail as shear reinforcement                                    |  |  |  |  |  |  |  |
| Ab                          | Copyright                  | Leviat                                                              |  |  |  |  |  |  |  |
| Ab                          | FunktionHierarchisch       | Punching shear reinforcement                                        |  |  |  |  |  |  |  |
| Ab                          | Hersteller                 | Leviat                                                              |  |  |  |  |  |  |  |
| Ab                          | Homepage Hersteller        | https://www.leviat.com/de-de_                                       |  |  |  |  |  |  |  |
| Ab                          | Katalogsreferenz           | DuebelLeiste                                                        |  |  |  |  |  |  |  |
| Ab                          | Kurztext                   | HDB-S                                                               |  |  |  |  |  |  |  |
| Ab                          | Marke                      | Halfen                                                              |  |  |  |  |  |  |  |
| Ab                          | OmniClass-Nummer           | 23-13 31 21 12                                                      |  |  |  |  |  |  |  |
| Ab                          | OmniClass-Titel            | Reinforcement components                                            |  |  |  |  |  |  |  |
| 123                         | Positionsnummer            | 1                                                                   |  |  |  |  |  |  |  |
| Ab                          | Produktdaten-Link          | https://www.halfen.com/en_DE/product-ranges/concrete/reinford       |  |  |  |  |  |  |  |
| Ab                          | Тур                        | HDB-S                                                               |  |  |  |  |  |  |  |
| Ab                          | Uniclass 2015 Beschreibung | Prefabricated reinforcement                                         |  |  |  |  |  |  |  |
| Ab                          | Uniclass 2015 Code         | Pr_20_96_71_67                                                      |  |  |  |  |  |  |  |
| Ab                          | Untertyp                   | System Element                                                      |  |  |  |  |  |  |  |
| Ab                          | Version                    | 3.0.0.1_AllPlan_DE_16-02-2024_638531031683544468                    |  |  |  |  |  |  |  |
|                             |                            |                                                                     |  |  |  |  |  |  |  |

Abbildung 17 – Attribute

Hier kann der Anwender die Attribute je nach Version überprüfen:

- Allplan 2024/2025: Klicken Sie mit der linken Maustaste auf ein Leviat-Produkt, um die Attribute auf der Registerkarte Eigenschaften anzuzeigen.
- Allplan 2023: Wählen Sie ATTRIBUTEN ÄNDERN und klicken Sie auf ein Leviat-Produkt.

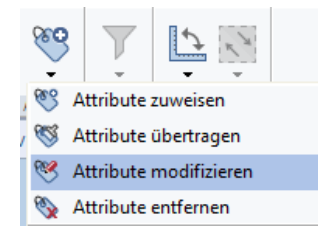

Abbildung 18 – Attribute modifizieren

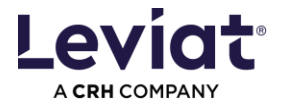

# **EXPORT: Erstellen einer Bestell- oder Stückliste in Excel**

Die Registerkarte EXPORT ermöglicht es eine Excel-Liste der ausgewählten Leviat-Objekte im Modell zu erstellen. Die Excel-Vorlagen variieren je nach der gewählten Projektumgebung.

| Leviat BIM F              | Plug-in                                      |                         |                                        | X             |
|---------------------------|----------------------------------------------|-------------------------|----------------------------------------|---------------|
| Plugin vers               | ion available                                |                         | Information Do                         | <u>wnload</u> |
| 🤉 🕸 (i                    | )                                            |                         |                                        |               |
| Library                   | Configuration                                | Export                  |                                        | at            |
| — Ехро                    | rt                                           |                         |                                        |               |
| 1. Select Le              | eviat products.                              |                         |                                        |               |
| 2. Select te              | mplate.                                      |                         | Order list (german)                    | $\sim$        |
|                           |                                              |                         | EXPORT AS EXCEL F                      | ILE           |
| Only BIM of<br>sources mu | bjects placed with th<br>ist be checked care | nis Plugin ar<br>fully. | e listed reliably. BIM object of other | 0             |
|                           |                                              |                         |                                        |               |
|                           |                                              |                         |                                        |               |
|                           |                                              |                         |                                        |               |
|                           |                                              |                         |                                        |               |
|                           |                                              |                         |                                        |               |
|                           |                                              |                         |                                        |               |
|                           |                                              |                         |                                        |               |
|                           |                                              |                         |                                        |               |
|                           |                                              |                         |                                        |               |
|                           |                                              |                         |                                        |               |
|                           |                                              |                         |                                        |               |
|                           |                                              |                         |                                        |               |
|                           |                                              |                         |                                        |               |
|                           |                                              |                         |                                        |               |
|                           |                                              |                         |                                        |               |
|                           |                                              |                         |                                        |               |
|                           |                                              |                         |                                        | ~             |

Abbildung 19 – Export Registerkarte

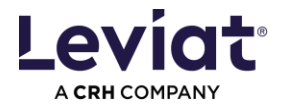

# **ALLPLAN Reports**

| Stück              | diste l       | eviat BIM Plugin                   |                                  |                 |                         |       |                        |
|--------------------|---------------|------------------------------------|----------------------------------|-----------------|-------------------------|-------|------------------------|
| Bauvor<br>Erstelle | haben<br>r: S | Sonia                              |                                  |                 |                         |       |                        |
| Datum:<br>Hinweis  | 1<br>8:       | 2.06.2024                          |                                  |                 |                         |       |                        |
| Pos.               | Anzah         | l Bezeichnung 🗘                    | Artikelnr. / Plantext / Dim.text | Kommentare      |                         |       |                        |
| Durchs             | stanz- u      | nd Schubbewehrung                  |                                  |                 |                         |       |                        |
| 01                 | 1             | DURA 100/35-BF1.N26.U              | 610000013                        |                 |                         | Ko    | nmontoro boi don       |
| 02                 | 1             | DURA 100/35-BF1.N26.U              | 610000013                        | Info für Leviat |                         |       | innentare bei den      |
| 03                 | 1             | DURA-45L hk=220mm                  | 610000018                        |                 | ſ                       | bin   |                        |
| 04                 | 1             | HDB-25/605-4/1045 (210/230/230/300 | 610000069                        |                 |                         |       | zurugen.               |
| Balkon             | anschlü       | sse                                |                                  |                 |                         |       |                        |
| 05                 | 2             | HIT-HP MVX-0502-18-100-30          | 0930.210                         |                 |                         |       |                        |
| Verani             | kerungs       | technik                            |                                  |                 |                         |       |                        |
| 06                 | 1             | HTA-CE 38/17 A4-250/3              |                                  |                 |                         | - Pro | dukte sind nach        |
| 07                 | 1             | HTA-CE 38/17 FV-250/3              |                                  |                 |                         | Pro   | duktgruppen gegliedert |
| Sandw              | richplatt     | enverbindungen                     |                                  |                 |                         |       |                        |
| 08                 | 1             | SP-FA-1-200-160-A4                 | 0771.010-00024                   |                 |                         |       |                        |
| 09                 | 1             | SP-SPA-1-05-160-A4                 | 0270.010-00001                   |                 |                         |       |                        |
| 10                 | 1             | SP-SPA-2-09-300-A4                 | 0271.010-00113                   |                 |                         |       |                        |
| 11                 | 1             | SP-SPA-A-03-140-A4                 | 0272.010-00002                   |                 |                         |       |                        |
| 12                 | 1             | SP-SPA-FLEX-04-310-A4              | 1000209761                       |                 |                         |       |                        |
| Leviat             | GmbH          |                                    |                                  |                 | 1/1                     | 1     |                        |
| Liebigst           | trasse 14     | 40764 Langenfeld                   |                                  |                 |                         |       |                        |
| Telefon            | +49 217       | 3-970 0                            |                                  |                 | Version: ALL PLAN 05/24 | - Lev | viat Kontaktangaben    |
| info.de(           | @leviat.c     | om   www.leviat.com                |                                  |                 | VOISION, ALLELAN US/24  |       |                        |

Abbildung 20 - Leviat Report

Mit der Installationsdatei erhalten Sie auch verschiedenen Allplan Reports. Kopieren sie diese in folgende Ordner:

Allplan 2023 C:\ProgramData\Nemetschek\Allplan\2023\Etc\reports\deu\Einbauteile\Leviat

Allplan 2024 C:\ProgramData\Nemetschek\Allplan\2024\Etc\reports\deu\Einbauteile\Leviat

Allplan 2025 C:\ProgramData\Nemetschek\Allplan\2025\Etc\reports\deu\Einbauteile\Leviat

Wählen Sie danach die Reports über das Leviat Menü im INGENIEURBAU und FERTIGTEILE Modul. Klicken Sie auf den gewählten Report, um im nächsten Pop-up den obenstehenden Ordner auszuwählen. Nun können Sie zum gewünschten Report wechseln.

|        | Rohbau       | Freies Modelliere  | n Precast | Element      | Schalung    | Bewehrung B                                                                                                    | Beschriften                                                      | Benutze      | robjekte     | Hersteller  | Tragwerk     | Teamwork                              | visualisieren                         | Plug      | -ins Pl      | lanlayout  |          |                       |         |                       |          |     |
|--------|--------------|--------------------|-----------|--------------|-------------|----------------------------------------------------------------------------------------------------|------------------------------------------------------------------|--------------|--------------|-------------|--------------|---------------------------------------|---------------------------------------|-----------|--------------|------------|----------|-----------------------|---------|-----------------------|----------|-----|
|        | r            | Han Cas            | Abs 🐏     |              | °: 🖲        | Pa 🕆 🖣 🥊                                                                                                    |                                                                  | <b>A</b>  ≌l | 1.1          | ۳, 🖻 🕅      | ⊂ ⊂ ⊂ 1      | <b>h</b> #1                           | i i i i i i i i i i i i i i i i i i i | X         | -            | Ang 🚝      | ۲, 🎩     | <i>6</i> , <i>6</i> , | Y       | 🗅 📉 🕗                 |          |     |
| •      | - I          | <b>.</b>           |           |              | r,          | the second second second second second second second second second second second second second second second se | Ⅲ, ※                                                             | A 🕑          | ≪, -+        | 2           | 泉 🔒          | i i i i i i i i i i i i i i i i i i i | 🗮 📵 🔍 🗸                               | ×۲,       | ₩ ₩          | 123        | Gi 🔍     | Q Ø                   | ÷       | λ 🕱 Σ                 |          |     |
| -      | LEVIA        | r p                | EIKKO     | SCH          | DCK         | PHILIPPGRUPPE                                                                                                   | Schr                                                             | elougriff    |              | Andern      |              |                                       | Bearbeiten                            |           | Messen       | Aupwe      | rtungen  | Attribute             | Fiber   | Arbeitsumgebung       |          | _   |
| Eigens | Reportauswal | hl und Einstellung |           |              |             |                                                                                                    | ×                                                                |              |              |             |              |                                       |                                       |           | Is           | ometrie v  | on vorne | rechts, Si            | idosten |                       |          |     |
| Assist | Dateiname    |                    | Stücklis  | te Leviat De | utschland.r | dic                                                                                                    |                                                                  |              |              |             |              |                                       |                                       |           |              |            |          |                       |         |                       |          |     |
| Report |              |                    |           |              |             | 3                                                                                                    | S                                                                |              |              |             |              |                                       |                                       |           |              |            |          |                       |         |                       |          |     |
| - For  |              |                    | Grunfl    |              | 1           | Bauantrag                                                                                                    | Offnen                                                           | Offnen ×     |              |             |              |                                       |                                       |           |              |            |          |                       |         |                       |          |     |
|        |              |                    |           |              | _           |                                                                                                    |                                                                  | ⇒ ~ ↑        | 🔤 « Allp     | ılan > 202  | l > Etc > re | ports > Re                            | ports - Standard                      | > Einba   | auteile >    | Leviat     |          | v õ                   | Leviat  | durchsuchen           |          | ρ   |
|        |              | Laver 😫            | STANDARD  |              | ОК          | Abbrechen                                                                                                    | Orga                                                             | nisieren 🔻   | Neuer        | Ordner      |              |                                       |                                       |           |              |            |          |                       |         | 8:: •                 |          | 2   |
|        | Stift        | von Layer 👼 🛛      |           |              |             |                                                                                                    | <b>E</b>                                                         | Bilder       |              |             |              |                                       | ^ Name                                |           | ^            |            |          | Änderungs             | datum   | Typ                   |          | Gré |
|        | Strich       | von Layer 👼        |           |              |             |                                                                                                    | <b>-</b>                                                         | Desktop      |              |             |              |                                       | Lista p                               | roduktó   | w Leviat Po  | olska.rdlc |          | 08.05.2024 0          | 8:05    | RDLC-Date             |          |     |
|        | Farbe        | von Layer 😸        |           |              |             |                                                                                                    | - B                                                              | Dokument     | te           |             |              |                                       | Stückli                               | ste Levia | t Deutschl   | land.rdlc  |          | 08.05.2024 0          | 7:54    | RDLC-Date             |          |     |
|        | Philtsko     | eihenfolge 🗔 (     | 5         |              |             |                                                                                                    | 1 × 4                                                            | Download     | s            |             |              |                                       | Stückli                               | ste Levia | at Oesterrei | ich.rdlc   |          | 08.05.2024 0          | 8:07    | RDLC-Date             |          |     |
|        | Seame        | ntnummer 🕼         | -<br>1697 |              |             |                                                                                                    | Musik ISUckliste Leviat Schweiz.rdlc 08.05.2024 08:09 RDLC-Datei |              |              |             |              |                                       |                                       |           |              |            |          |                       |         |                       |          |     |
| ⊤ Elem | ent          |                    |           |              |             |                                                                                                    |                                                                  | Videos       |              |             |              |                                       | Stückli                               | ste Levia | st.rdlc      |            |          | 08.05.2024 0          | 8:10    | RDLC-Date             |          |     |
|        | ,            | Musterlinie 💈 🛛    |           |              |             |                                                                                                    | -> <b>u</b>                                                      | Lokaler Da   | ntenträger ( | C:)         |              |                                       | ~ <                                   |           |              |            |          |                       |         |                       |          | >   |
|        |              |                    |           |              |             |                                                                                                    |                                                                  |              | Datein       | ame: Jeutsi | hland.rdlc   |                                       |                                       |           |              |            |          |                       | Repo    | rt definition file (* | rdlc)    | ~   |
|        |              |                    |           |              |             |                                                                                                    |                                                                  |              |              |             |              |                                       |                                       |           |              |            |          |                       |         | Öffnen A              | bbrechen |     |

Abbildung 21 – Leviat Report öffnen und Pfad anpassen

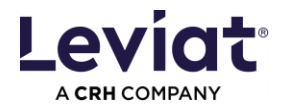

### Erweiterte Installationsmöglichkeiten

Pfad für lokal gespeicherte Daten des Plugins anpassen

Dies kann notwendig sein, wenn das Plugin den Aktualisierungsprozess beim Starten des Plugins unterbricht. Ändern Sie dann den Ordnerpfad. Sie benötigen für den ausgewählten Ordner die Berechtigung zum Schreiben und Löschen von Daten.

Hinweis: OneDrive oder andere Ordner, bei denen Sie beim Löschen oder bei ähnlichen Aktionen ein Popup-Fenster schließen müssen, können Probleme verursachen oder werden später nicht aktualisiert.

Öffnen Sie den Registrierungs-Editor auf Ihrem PC. Möglicherweise müssen Sie sich für diese Aktion an Ihren IT-Administrator wenden.

- 1. Öffnen Sie den folgenden Ordner: Computer\HKEY\_CURRENT\_USER\SOFTWARE\Pro Engineers\Leviat\BIM-Plugin/X.x.x.x
- 2. Klicken Sie mit der rechten Maustaste auf "AppDataPath" und wählen Sie "Ändern".
- 3. Ändern Sie den Pfad in einen Ordner, in dem Sie die Rechte zum Lesen und Schreiben von Daten haben.

|                  |        | only change this part of the path                         |
|------------------|--------|-----------------------------------------------------------|
| ab AppDataPath   | REG_SZ | C:\Users\User_\AppData\Roaming\Leviat\BIM-Plugin\X.x.x.x  |
| CustomerDataPath | REG_SZ | C:\Users\User \AppData\Roaming\Leviat\BIM-Plugin\Customer |

Abbildung 22 - Pfade in Registrierungs-Editor

#### Spezifische Zuordnung oder Ergänzung der Attribute

Wenn Sie Interesse haben, bestimmte Produktdaten in andere Attribute zu übertragen oder eigene Attribute ergänzen möchten, kontaktieren Sie bitte <u>bim.support@leviat.com</u>.

#### Silent Installation

Wenn Sie an einer Silent Installation interessiert sind, wenden Sie sich bitte an bim.support@leviat.com.

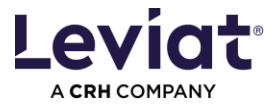

Einstellung der STILE und Einstellung OPTIONEN (Katalogreferenz / LOG to scales) können vordefiniert werden.

### Fehler / Warnungen

Plugin update failed

Wenn Sie das Plugin öffnen wollen und diese Warnung sehen, folgen Sie bitte diesen Anweisungen: Pfad für lokal gespeicherte Daten des Plugins anpassen

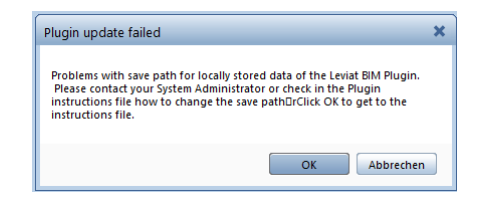

Abbildung 23 - Fehlermeldung bei Pluginstart

Danach ALLPLAN neu starten.